# SeqMonk tools for methylation analysis

Simon Andrews simon.andrews@babraham.ac.uk @simon\_Andrews 2016-11

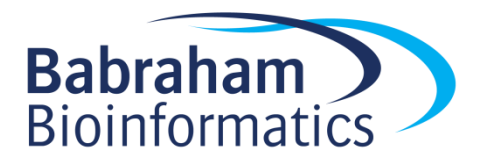

## SeqMonk

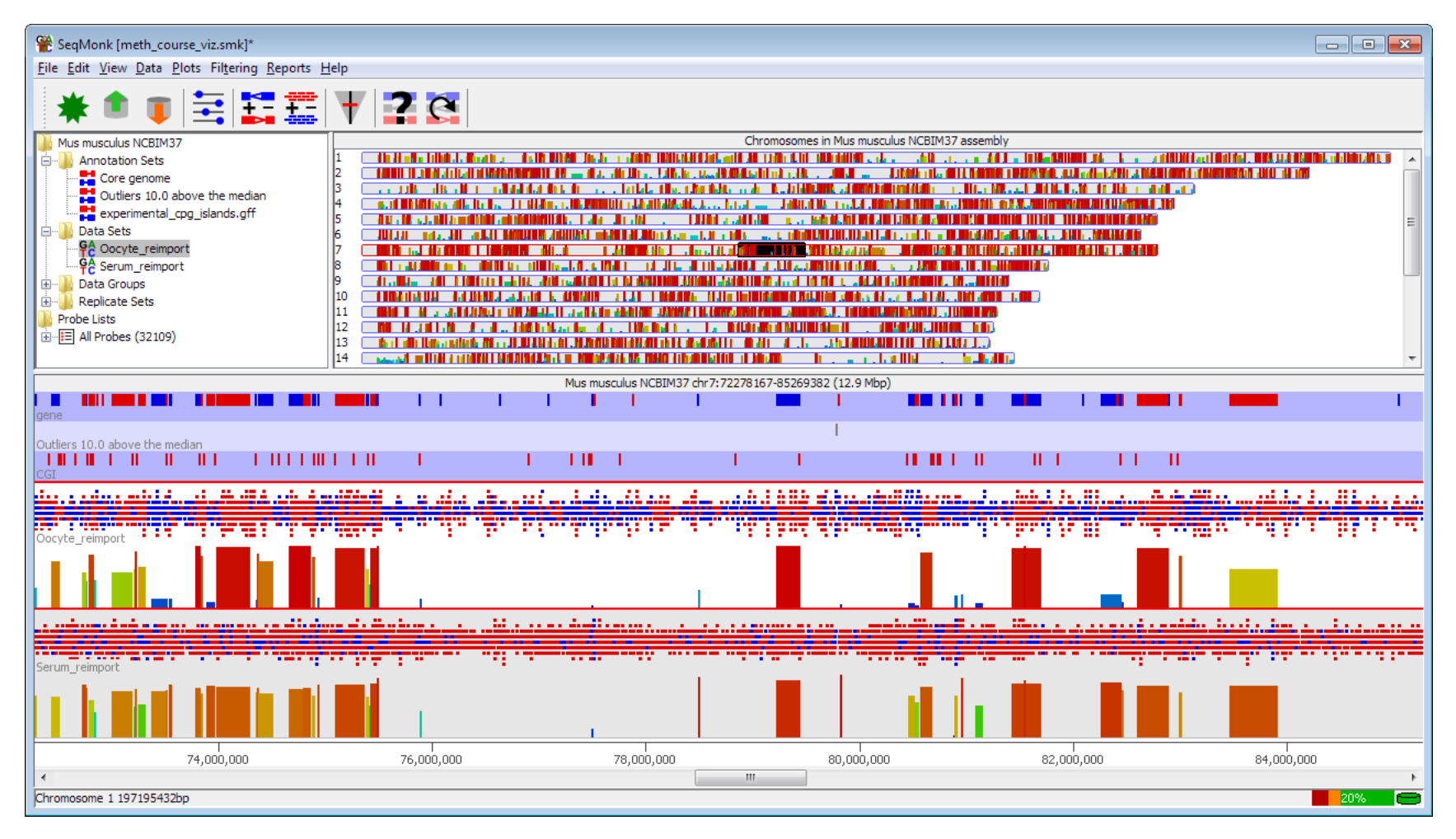

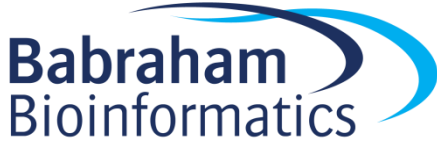

## SeqMonk Data Model

- Conventional data (ChIP-Seq, RNA-Seq etc)
  - Data is reads (BAM files etc)
  - Strand indicates genomic strand
- BS-Seq and related data
  - Data is methylation calls
  - All 'reads' are 1bp in length
  - Strand indicates meth state (+=meth -=unmeth)
  - Original strand comes from the imported file

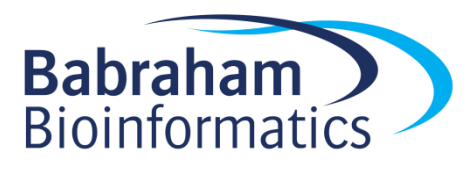

#### Raw Data

Mus musculus NCBIM37 chr7:88379990-88381219 (1.2 kbp)

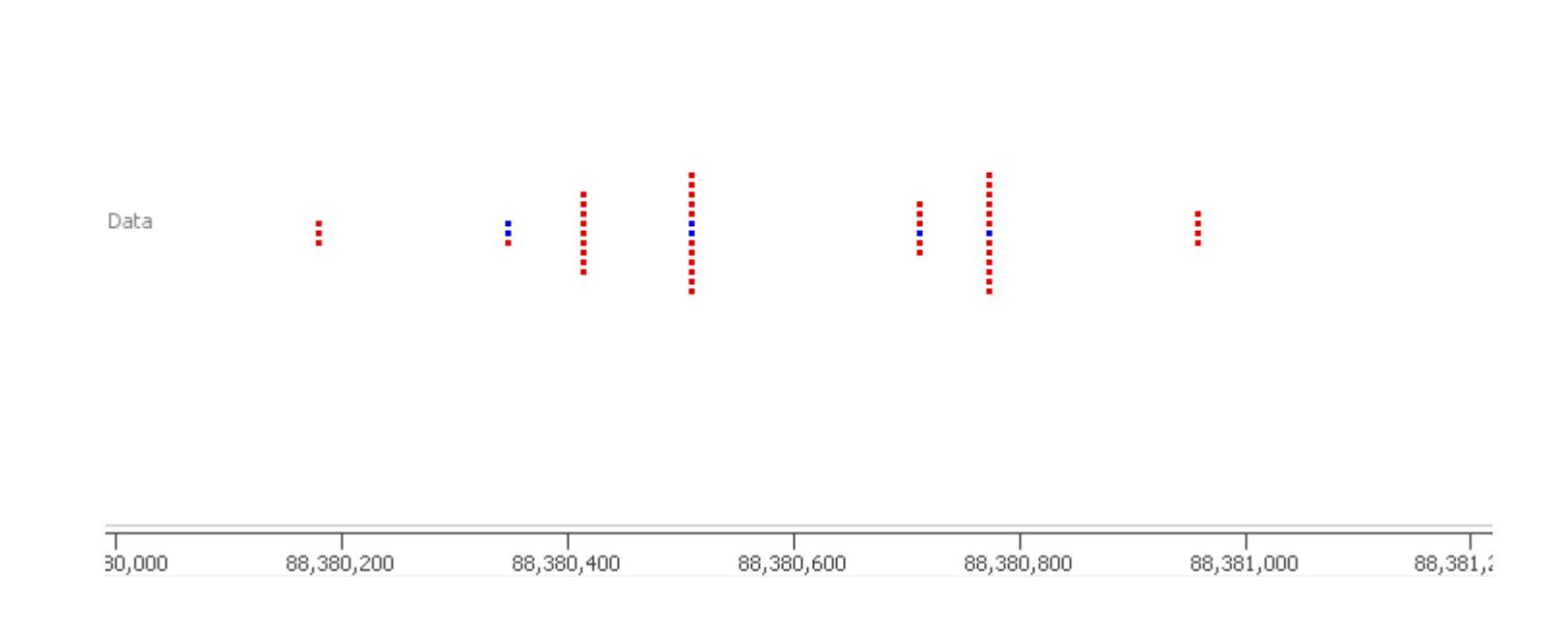

Red = Meth Blue = Unmeth

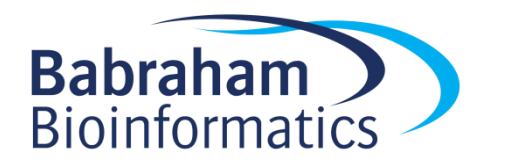

## **Basic Movement Controls**

- Move left right
  - Drag bottom scrollbar
  - Mouse scroll wheel
  - Left/Right arrows
- Zoom In
  - Drag a box and release
  - Up arrow
- Zoom Out
  - Right mouse button
  - Down arrow
- Find a feature
  - Edit > Find Feature
  - Control+F
- Change chromosome
  - Edit > Goto Position
  - Drag a box in the genome view

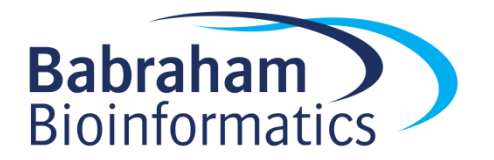

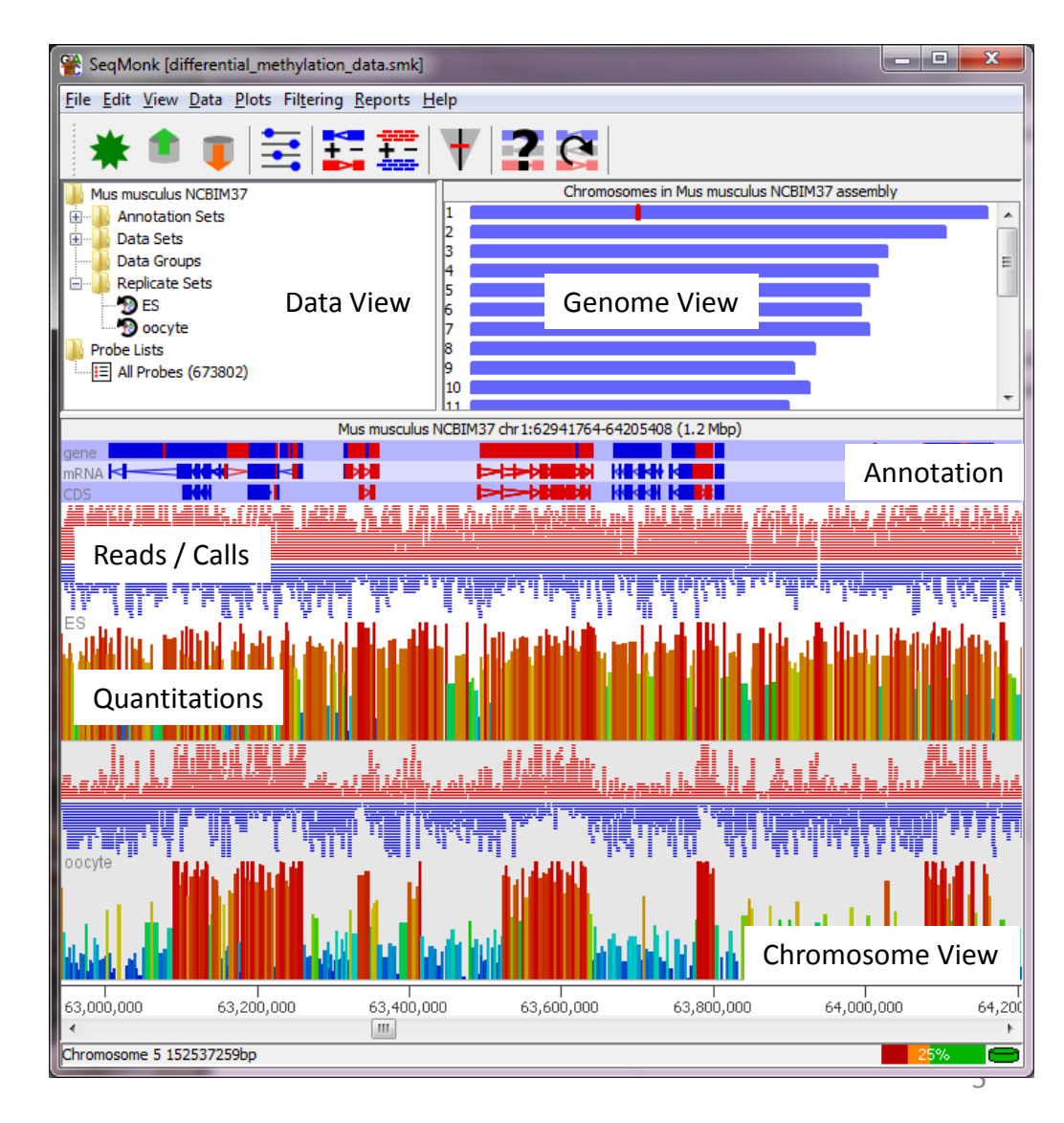

### Raw Data Display

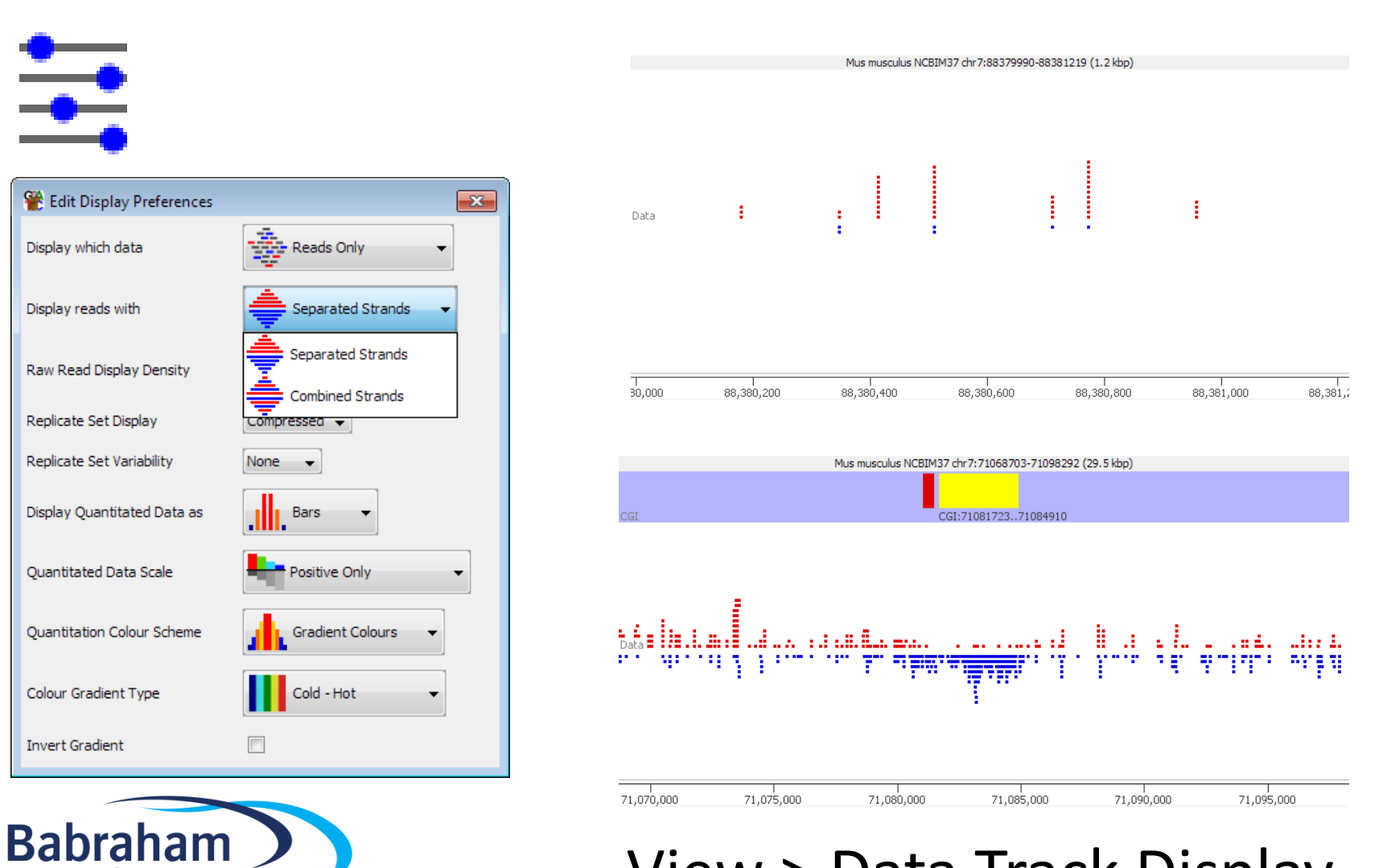

**Bioinformatics** 

View > Data Track Display

## **Quantitation Model**

- Probe = Location to make a measurement
- ProbeSet = Collection of probes
- Quantitation associates a value with each probe for each data set.
- Define Probes > Quantitate Probes > Visualise

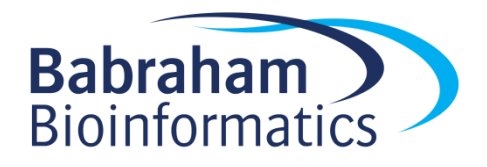

#### **Probe Generation**

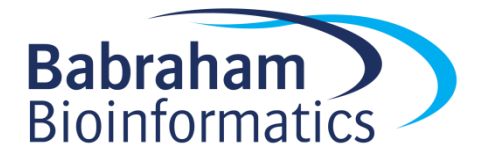

#### Targeting Measurement Features

| 😤 Define Probes                                                                                                    |                                   |                                               |  |
|----------------------------------------------------------------------------------------------------|-----------------------------------|-----------------------------------------------|--|
| Probe Generator Options                                                                                                  |                                   |                                               |  |
| Running Window Generator                                                                                                 | Features to design around         | CGI 👻                                         |  |
| Feature Probe Generator<br>Feature Percentile Probe Generator<br>Contig Probe Generator<br>Even Coverage Probe Generator | Split into subfeatures (exons)    |                                               |  |
| Read Position Probe Generator<br>Random Position Generator                                                               | Remove exact duplicates           |                                               |  |
| Existing Probe List Generator<br>Interstitial Probe Generator<br>Deduplication Probe Generator                           | Ignore feature strand information |                                               |  |
| Merge Consecutive Probe Generator<br>Current Region Generator                                                            | Make probes                       | Centered on feature  From - 2000 to + 2000 bp |  |
| Close Create Probes                                                                                                    |                                   |                                               |  |

#### Data > Define Probes > Feature Probe Generator

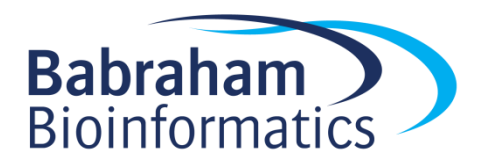

#### Targeting Measurement Fixed Windows

| 😤 Define Probes                    |                  |                     |
|------------------------------------|------------------|---------------------|
| Probe Generator Options            |                  |                     |
| Running Window Generator           |                  |                     |
| Feature Probe Generator            | Window Size (bp) | 5000                |
| Feature Percentile Probe Generator |                  |                     |
| Contig Probe Generator             |                  |                     |
| Even Coverage Probe Generator      |                  |                     |
| MACS peak caller                   |                  |                     |
| Read Position Probe Generator      | Step Size (bp)   | 2500                |
| Random Position Generator          |                  |                     |
| Existing Probe List Generator      |                  |                     |
| Deduplication Probe Cenerator      |                  |                     |
| Merge Consecutive Probe Generator  |                  |                     |
| Current Region Generator           | Limit by region  | C Active Probe List |
|                                    |                  |                     |
|                                    |                  |                     |
|                                    | Close            | Create Probes       |
|                                    |                  |                     |

#### Data > Define Probes > Running Window Generator

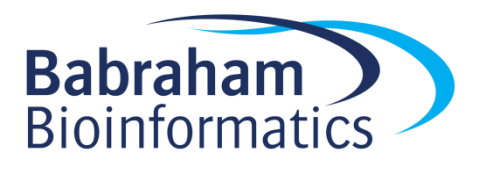

#### Targeting Measurement Fixed number of calls

| Probe Generator Options                                       | Stores to use          |           |  |
|---------------------------------------------------------------|------------------------|-----------|--|
| Running Window Generator                                      | Oocyte_reimport        |           |  |
| Feature Probe Generator                                       | Serum_reimport         |           |  |
| Feature Percentile Probe Generator                            |                        |           |  |
| Contig Probe Generator                                        |                        |           |  |
| Even Coverage Probe Generator                                 |                        |           |  |
| MACS peak caller                                              |                        |           |  |
| Read Position Probe Generator                                 |                        |           |  |
| Random Position Generator                                     |                        |           |  |
| Existing Probe List Generator<br>Interstitial Probe Generator | Use reads on strand    | All Reads |  |
| Deduplication Probe Generator                                 | Ignore duplicate reads |           |  |
| Merge Consecutive Probe Generator<br>Current Region Generator | Target read count      | 1000      |  |
|                                                               | Max Probe Size (bp)    | 0         |  |
|                                                               |                        |           |  |

Data > Define Probes > Even Coverage Probe Generator

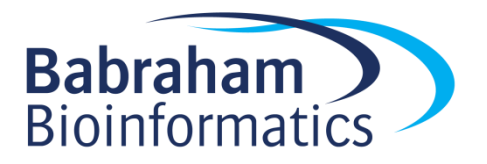

## Targeting Measurement Fixed number of call positions

| 😤 Define Probes                                                                                                    |                                                                                                    | <b>—</b>           |
|----------------------------------------------------------------------------------------------------|----------------------------------------------------------------------------------------------------|--------------------|
| Probe Generator Options<br>Running Window Generator<br>Feature Probe Generator<br>Feature Percentile Probe Generator<br>Contig Probe Generator<br>Even Coverage Probe Generator<br>MACS peak caller<br>Read Position Probe Generator | Stores to use<br>Oocyte_reimport<br>Serum_reimport                                                                                         |                    |
| Random Position Generator<br>Existing Probe List Generator<br>Interstitial Probe Generator<br>Deduplication Probe Generator<br>Merge Consecutive Probe Generator<br>Current Region Generator                                         | Use reads on strand<br>Minimum read count per position<br>Valid positions per window<br>Limit to currently visible region<br>Ignore Strand | All Reads    I  50 |
|                                                                                                    | Close Create Probes                                                                                                    |                    |

Data > Define Probes > Read Position Probe Generator

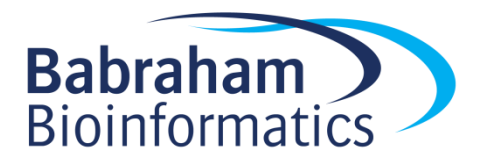

#### Quantitation

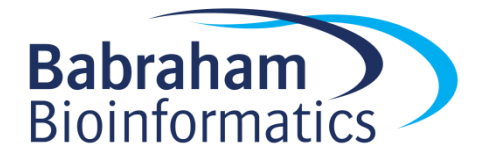

## Methylation Measurement Simple percentage of all calls

| 😤 Define Quantitation                                                                                                    |  |                                              |              |                    | <b>X</b>    |
|----------------------------------------------------------------------------------------------------|--|----------------------------------------------|--------------|--------------------|-------------|
| Quantitation Options<br>Enrichment Quantitation<br>Read Count Quantitation<br>Base Pair Quantitation<br>Exact Overlap Count Quantitation<br>Difference Quantitation<br>% Coverage Quantitation<br>Coverage Depth Quantitation<br>Distance to Feature Quantitation<br>Probe Length Quantitation<br>Eived Value Quantitation |  | Calculate difference as<br>Ignore duplicates | Forward Only | ✓ As Percentage of | ▼ All Reads |
| Only quantitate visible stores                                                                                                    |  |                                              |              |                    |             |
| Ciose Quantitate                                                                                                    |  |                                              |              |                    |             |

Data > Quantitate Existing Probes > Difference Quantitation

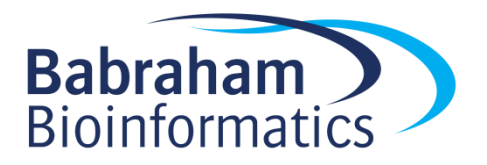

## Methylation Measurement More complex corrected measure

| 😤 Define Quantitation                                                                               |                                         | <b>X</b>          |
|----------------------------------------------------------------------------------------------------|-----------------------------------------|-------------------|
| Quantitation Options<br>RNA-Seq quantitation pipeline<br>Active transcription quantitation pipeline | Features to quantitate                  | [Existing Probes] |
| Gene trap quantitation pipeline<br>Wiggle Plot for Initial Data Inspection                          | Minimum count to include position       | 1                 |
| Bisulphite methylation over features<br>Splicing efficiency quantitation                            | Apply min count over all stores         |                   |
| Antisense transcription pipeline<br>Codon Bias Pipeline                                             | Minimum observations to include feature | 10                |
| Only quantitate visible stores                                                                      | Combined value to report                | Mean 👻            |
|                                                                                                    | Close Run Pipeline                      |                   |

Data > Quantitation Pipelines > Bisulphite methylation over features

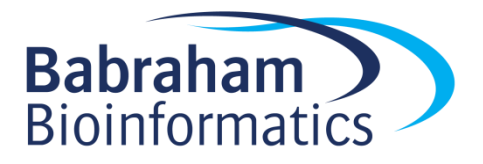

## Visualisation of quantitated methylation

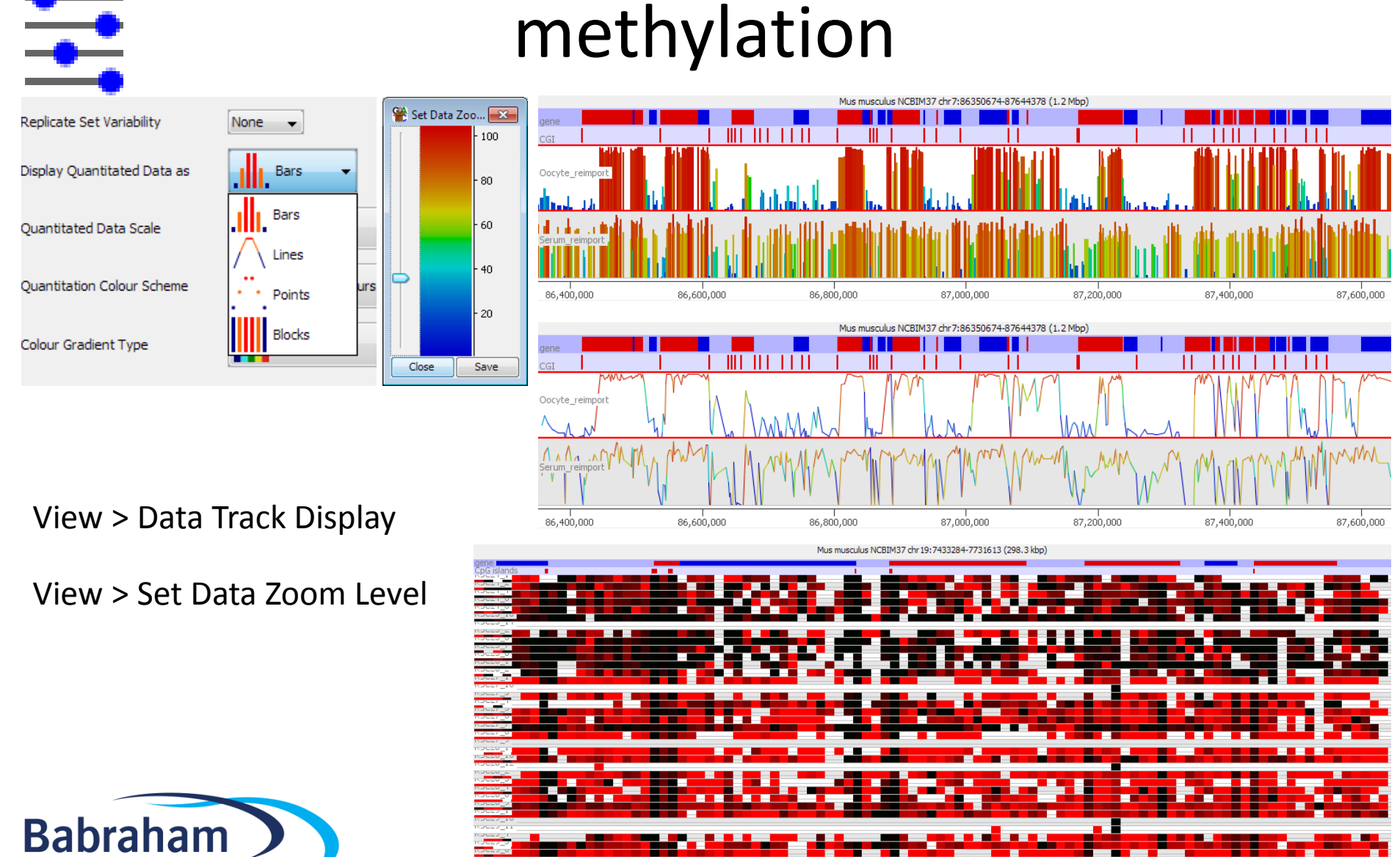

7,500,000

7,550,000

7,600,000

7,650,000

7,700,000

450,000

**Bioinformatics** 

#### Distributions

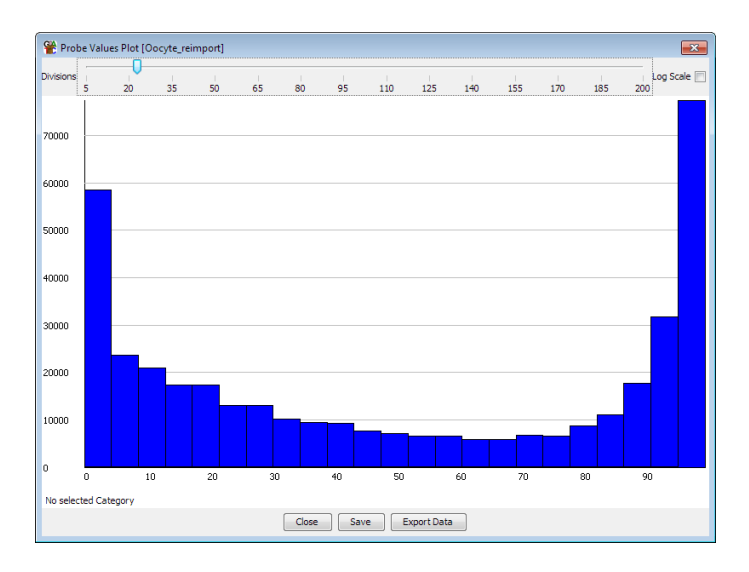

#### Plots > Probe value histogram

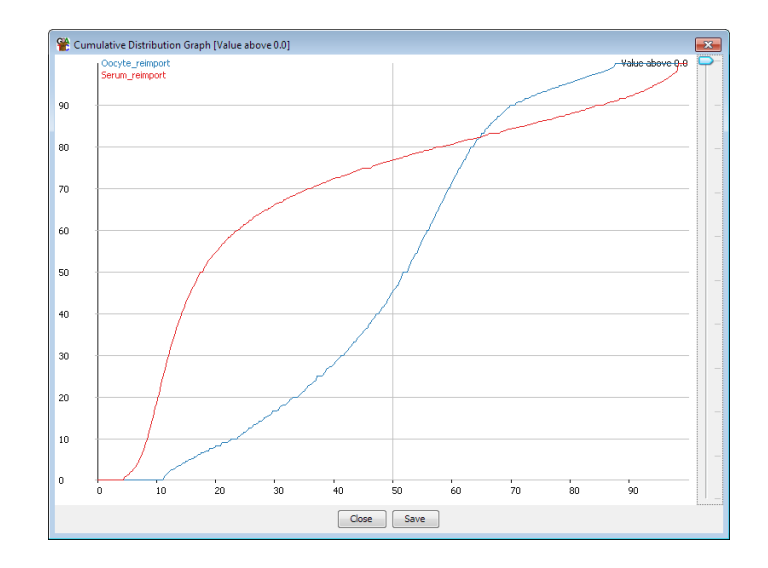

#### Plots > Cumulative Distribution Plot

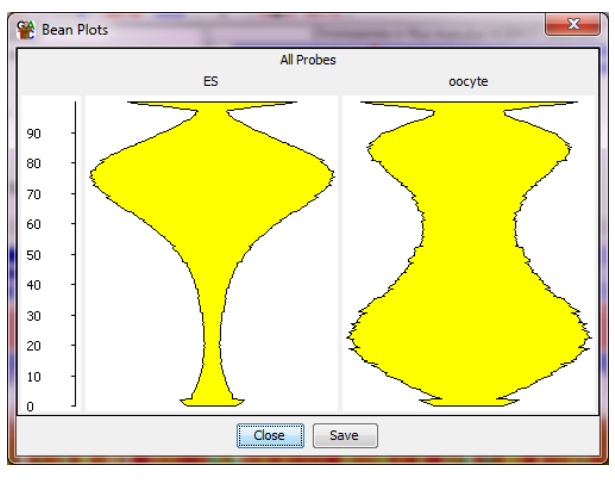

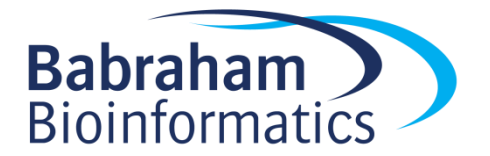

Plots > Beanplot

#### Comparisons

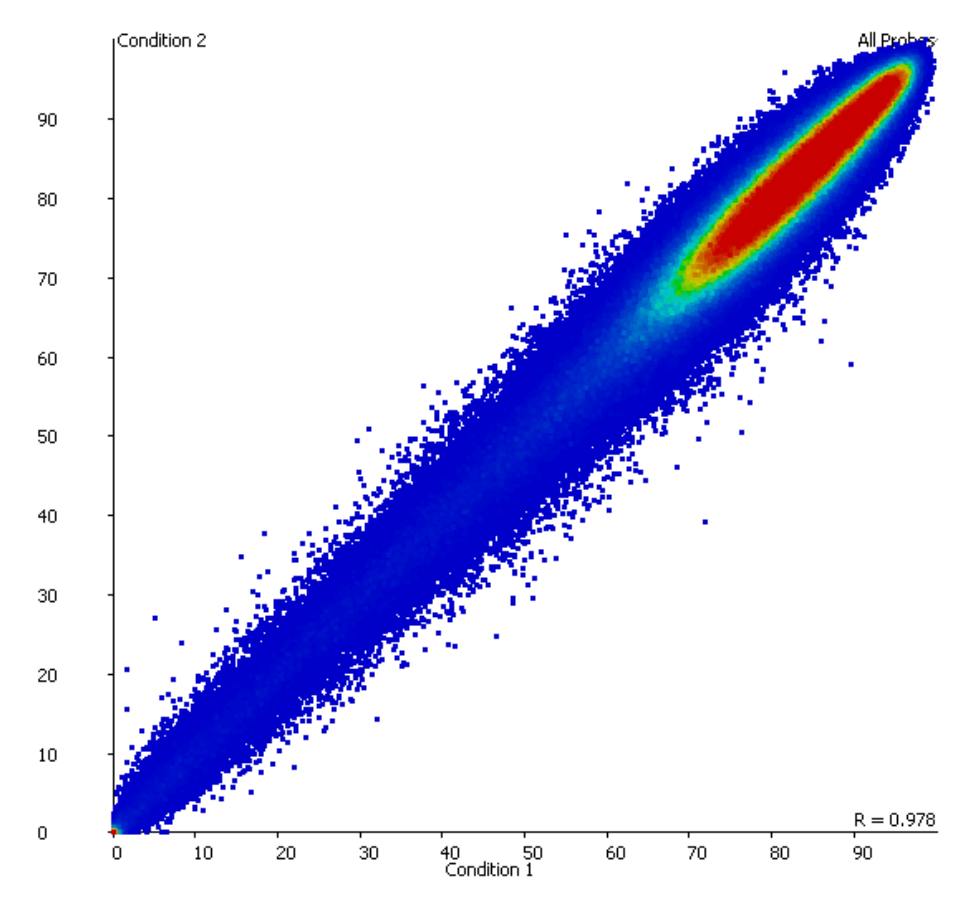

#### Plots > Scatter plot

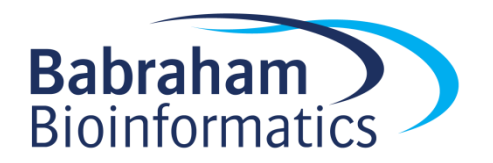

Plot is interactive – mouse over a point for information Double click on a point to move there in the chromosome view 18

## **Trend Plots**

#### Plots > Quantitation Trend Plot

| 📽 Quantitation Trend Preferences  |                                      | ×  |
|-----------------------------------|--------------------------------------|----|
| Features to design around         | gene                                 | •  |
| Split into subfeatures (exons)    |                                      |    |
| Remove exact duplicates           |                                      |    |
| Ignore feature strand information |                                      |    |
| Make probes                       | Over feature   From - 5000 to + 5000 | bp |
| [                                 | Cancel Create Plot                   |    |

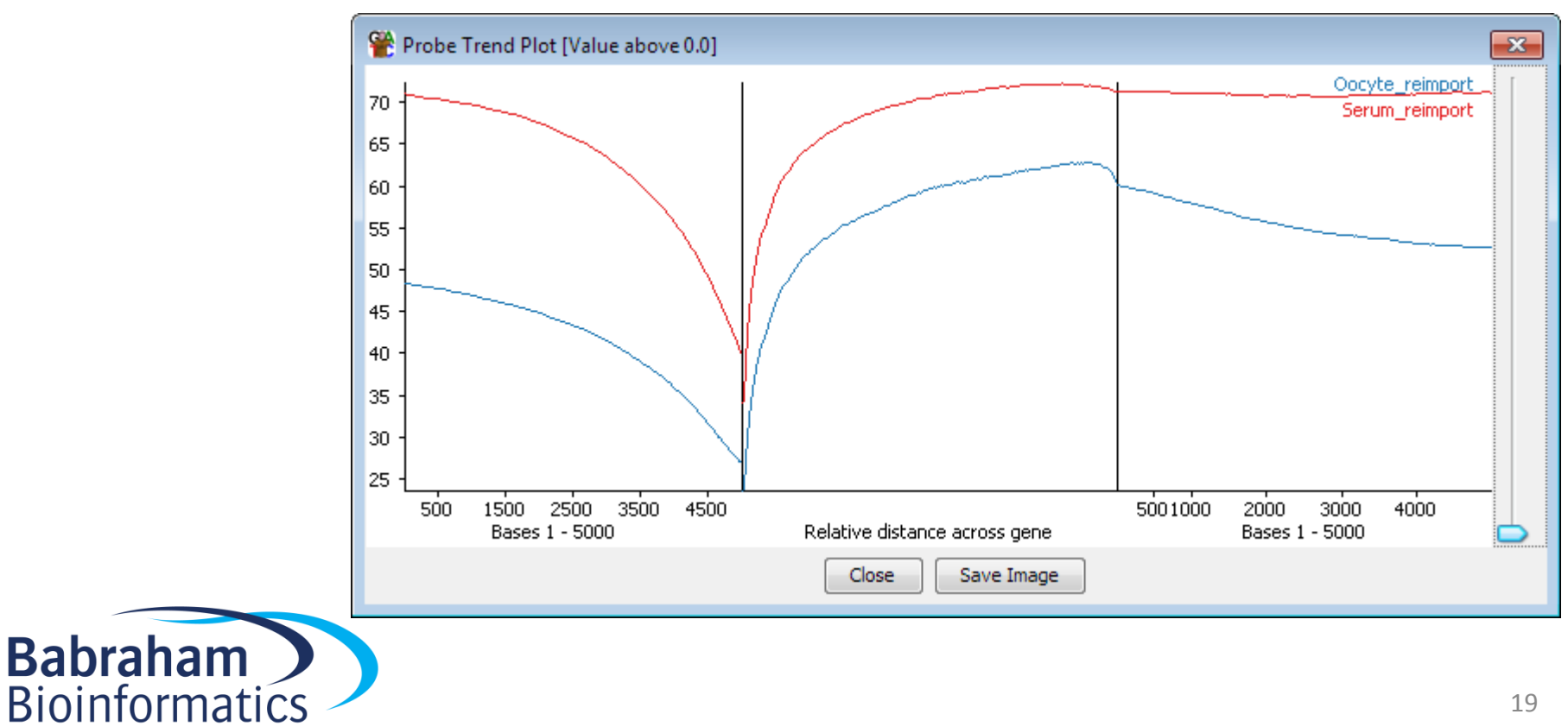

#### Clustering

#### Correlation based (per probe normalised)

#### Euclidean

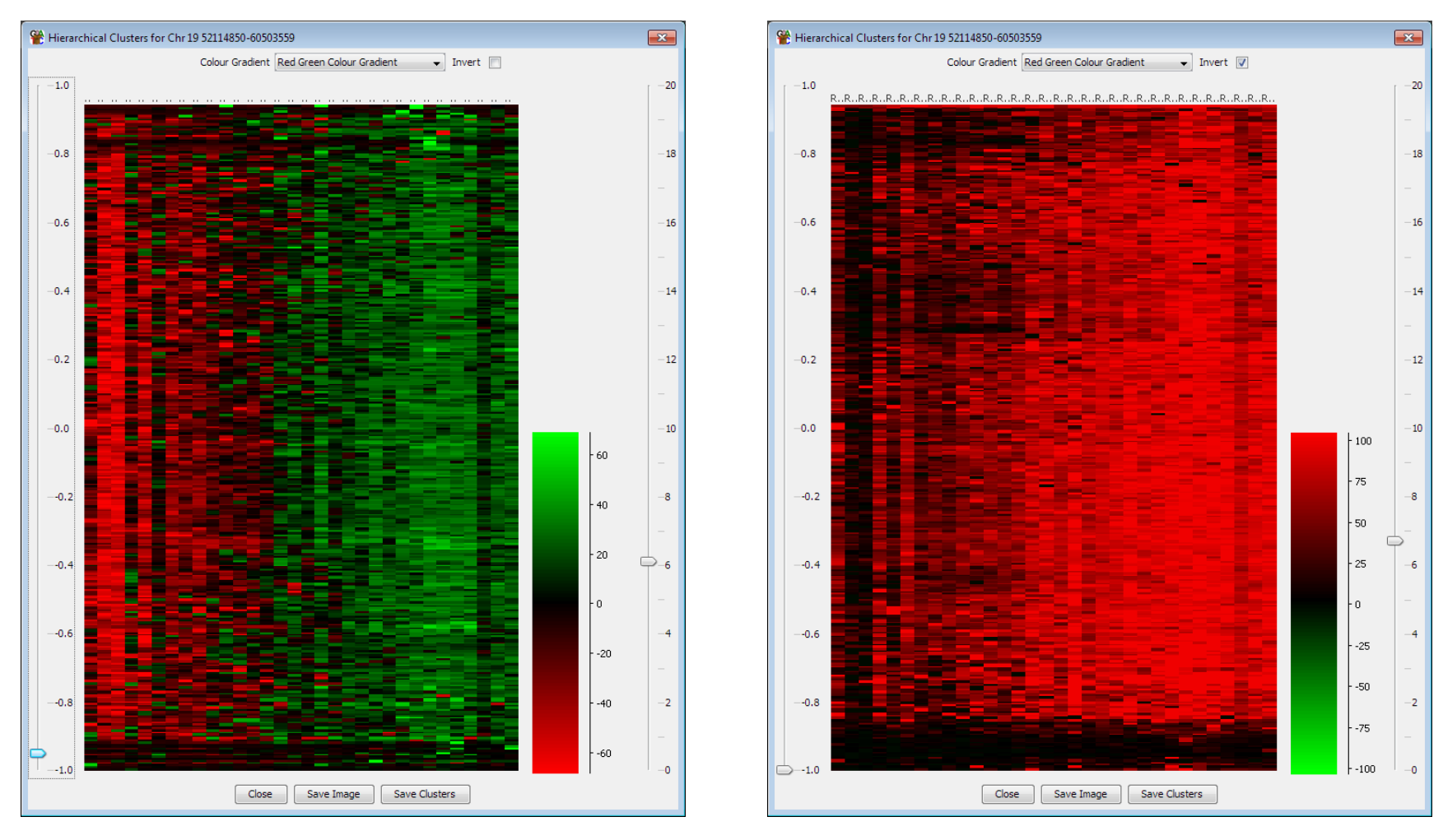

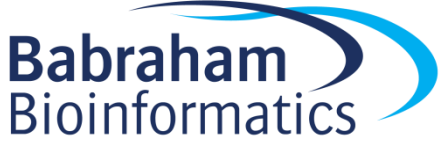

#### Plots > Hierarchical Clusters